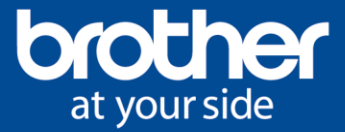

## Réglage des paramètres de l'imprimante pour marquage de pochoir Core Industrial série TD-4D

Ouvrez P-touch Editor.

Sélectionnez l'imprimante à étiquettes Brother appropriée. Sélectionnez le format de papier RD 102 mm dans le menu déroulant.

| ?   | P-touch   | Editor - [l | Mise en pag | je2]                |            |            |              |                        |            |   |                 |            |         |                   |     |            |                  |     |
|-----|-----------|-------------|-------------|---------------------|------------|------------|--------------|------------------------|------------|---|-----------------|------------|---------|-------------------|-----|------------|------------------|-----|
| Ø   | Fichier   | Edition     | Affichage   | Insérer             | Format     | Outils N   | /lise en pag | e Fenêt                | re Aide    |   |                 |            |         |                   |     |            |                  |     |
| Å   | ) 📁 日     | 🗖 🗋         | - REC   🔏   | 1                   |            |            |              |                        |            |   |                 |            |         |                   |     |            |                  |     |
|     | Brother T | D-4520DN    |             | AII For             | mat normal |            | ~            | A                      | Arial Blad | k |                 | ~          | 36      | ~                 | 믭   | <b>=</b> - | +                | =   |
|     | Standard  | l v         | 1           |                     | 83,4 mm    | -          | 3 mm         | ÷                      | AA         | Δ | æ               | A8C0 +     | A       | A                 |     |            | ĸ                |     |
|     |           | Imprimer    | -           | T I                 | RD 102mm   | ~          | A            | A                      | 事间         | 궤 |                 | <b>I</b> A | A<br>12 | <sup>1123</sup> ≫ |     | r I        | [ <del>] )</del> | Ţ   |
|     | K A       | • \ •       | · 🗌 • 🖩     |                     |            |            |              | =                      |            |   |                 |            |         |                   |     |            |                  |     |
| mm  |           | l'untro     | 10 20       | 1 <sup> 30</sup> 1. | 1 40 50    | վույինուլո |              | 11111 <mark>190</mark> | 100        |   | 120<br>11111111 | 130        | 140     | 150               | 160 | hudi       | ůluu             | 180 |
|     |           |             |             |                     | RD 10:     | 2mm        |              |                        | _          |   |                 |            |         |                   |     |            |                  |     |
|     |           |             |             |                     |            |            |              |                        |            |   |                 |            |         |                   |     |            |                  |     |
| 10  |           |             |             |                     |            |            |              |                        |            |   |                 |            |         |                   |     |            |                  |     |
| 200 |           |             |             |                     |            |            |              |                        |            |   |                 |            |         |                   |     |            |                  |     |
|     |           |             |             |                     |            |            |              |                        |            |   |                 |            |         |                   |     |            |                  |     |
| 30m |           |             |             |                     |            |            |              |                        |            |   |                 |            |         |                   |     |            |                  |     |

Ajustez la marge à 25 mm à chaque fois qu'un nouveau fichier est créé. Si vous enregistrez le fichier en tant que fichier « .LBX », les paramètres seront enregistrés.

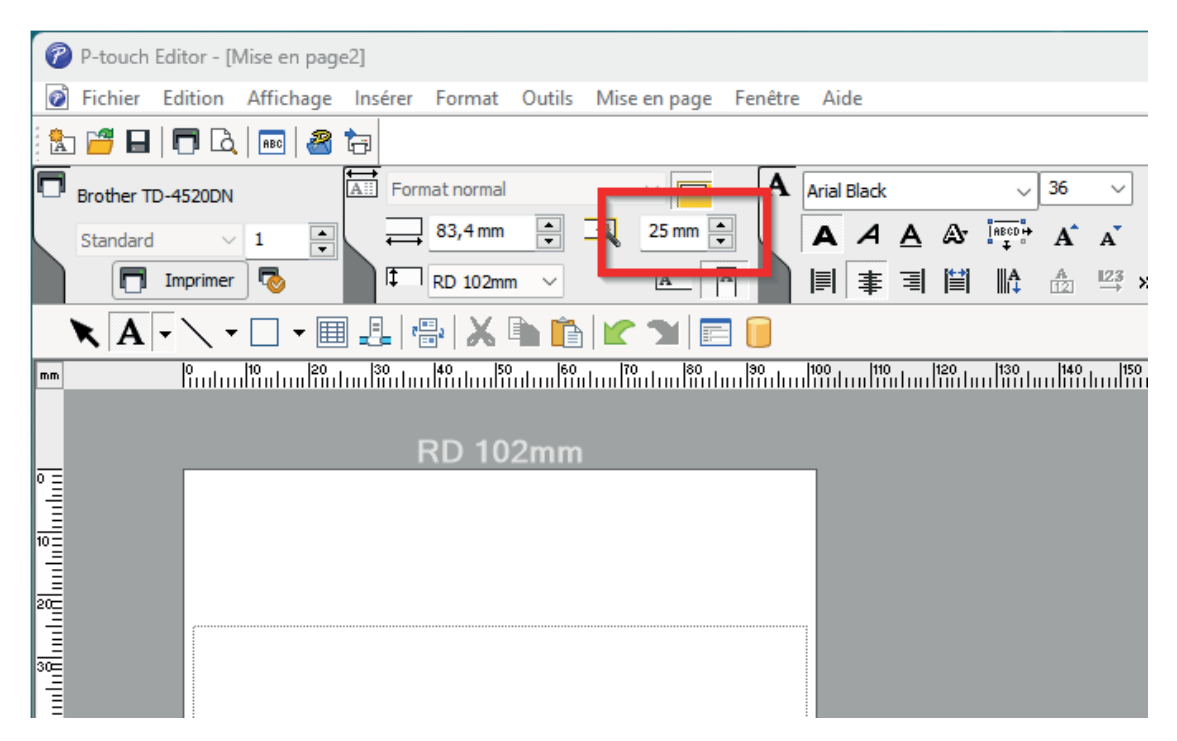

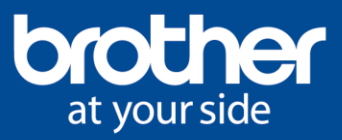

Cliquez sur « Fichier ».

Cliquez sur « Paramètres imprimante/page ».

| ି 🥐         | P-touch Editor - [Mise en page2]                |              |                |
|-------------|-------------------------------------------------|--------------|----------------|
| Ø           | Fichier Edition Affichage Insérer Format Outils | Mise en page | e Fenêtre Aide |
| <b>A</b>    | Nouveau                                         | Ctrl+N       |                |
|             | Ouvrir                                          | Ctrl+0       |                |
| ~~          | Fermer                                          | Ctrl+W       |                |
|             | Enregistrer                                     | Ctrl+S       |                |
|             | Enregistrer sous                                |              |                |
|             | Enregistrer sur le Web                          |              | E 📔            |
| mm          | Exporter                                        |              |                |
|             | Transférer Modèle                               | >            |                |
| 0 =         | Base de données                                 | >            |                |
|             | Mise en page et configuration de l'imprimante   |              |                |
| 10          | Aperçu avant impression                         |              |                |
|             | Imprimer                                        | Ctrl+P       |                |
| 200         | Propriétés de mise en page                      | Ctrl+L       |                |
| 30 <u>0</u> | Fichiers utilisés récemment                     | >            |                |
| 40          | Quitter                                         |              |                |
| 50111       |                                                 |              |                |

Cliquez sur « Propriétés » de l'imprimante utilisée.

| Conf | figuration | de l'imprimant     | e                        |     |            | ×   |
|------|------------|--------------------|--------------------------|-----|------------|-----|
| Con  | figuration | de l'imprimante    | Configuration de la page |     |            |     |
| 0    | Imprimant  | e de l'application |                          | _   |            | _   |
|      | Nom:       | Brother TD-452     | ODN                      | [   | Propriétés |     |
| 0    | Autre impr | imante             |                          |     |            |     |
|      | Nom:       | Adobe PDF          |                          | ~ ( | Propriétés |     |
| 1    |            | Configurer com     | ne valeur par défaut     |     |            |     |
|      |            |                    |                          |     |            | - 1 |
|      |            |                    |                          |     |            | - 1 |
| _    |            |                    | (                        | ОК  | Annul      | er  |

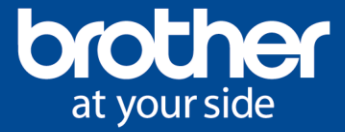

Sélectionnez « RD 102mm » dans le menu déroulant du format de papier.

Cliquez sur « Paramètres du papier ».

Dans l'écran suivant, cliquez sur « OUI ».

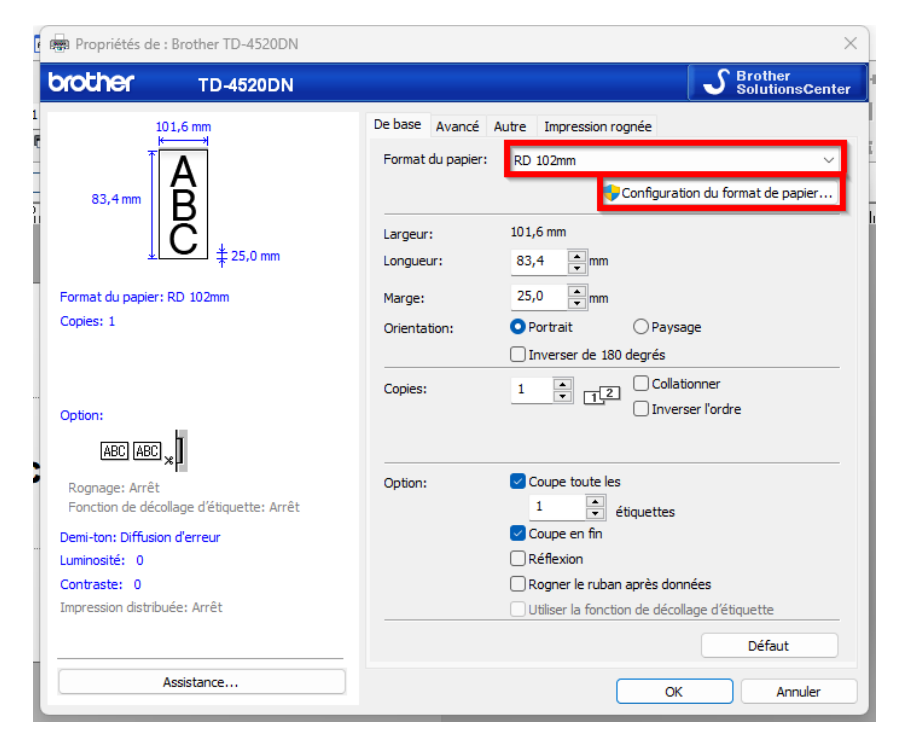

Sélectionnez le RD 102 mm et cliquez sur « Modifier ».

| A Configuration du format de papier                                                                                    |                       | ×              |
|----------------------------------------------------------------------------------------------------|-----------------------|----------------|
| Formats de papier actuellement enregistrés:<br>RD 102mm x 152mm<br>RD 102mm x 50mm<br>RD 76mm x 26mm<br>DD 51mm x 26mm | Largeur:<br>Longueur: | 101,6 mm<br>mm |
| RD 102mm                                                                                                    | Rang énergétique:     | 10             |
| RD 76mm<br>RD 58mm                                                                                                    | Γ                     |                |
|                                                                                                    | Nouveau               |                |
|                                                                                                    | Modifier.             |                |
|                                                                                                    | Supprime              | er             |
|                                                                                                    | Liste des formats d   | le papier —    |
|                                                                                                    | Importer.             |                |
|                                                                                                    | Exporter              |                |
| Option +                                                                                                    | Quitter               |                |

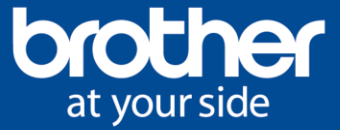

Cliquez sur « Paramètres avancés de l'imprimante... ».

| Configuration automatique du       | support -                                                                                                    |                                                                                                    |                                                                                                    |                                                                                                    |  |
|------------------------------------|----------------------------------------------------------------------------------------------------|----------------------------------------------------------------------------------------------------|----------------------------------------------------------------------------------------------------|----------------------------------------------------------------------------------------------------|--|
| Ruban de longueur co               | ontinue                                                                                                    |                                                                                                    |                                                                                                    | $\sim$                                                                                                    |  |
| Largeur:                           | [ 19,0 - 118,0 ]                                                                                                    | 101,6                                                                                                    | •                                                                                                    | mm                                                                                                    |  |
| Longueur:                          | [6,4-1000,0]                                                                                                    | 0,0                                                                                                    | ×                                                                                                    | mn                                                                                                    |  |
| Espacement des étiqu               | Espacement des étiquettes:                                                                                                    |                                                                                                    |                                                                                                    |                                                                                                    |  |
| Largeur des marques:               |                                                                                                    | 0,0                                                                                                    | Å                                                                                                    | mn                                                                                                    |  |
| Distance entre le bord<br>marques: | avant du papier et les                                                                                                    | 0,0                                                                                                    | ×                                                                                                    | mn                                                                                                    |  |
| Marge gauche:                      |                                                                                                    | 1,5                                                                                                    | •                                                                                                    | mn                                                                                                    |  |
| mm<br>Marge droite:                |                                                                                                    | 1,5                                                                                                    | •                                                                                                    | mn                                                                                                    |  |
| mm Marge supérieure:               |                                                                                                    | 3,0                                                                                                    | A<br>V                                                                                                    | mn                                                                                                    |  |
| Marge inférieure:                  |                                                                                                    | 3,0                                                                                                    | ÷                                                                                                    | mn                                                                                                    |  |
|                                    | Configuration automatique du<br>Ruban de longueur co<br>Largeur:<br>Longueur:<br>Espacement des étiqu<br>Largeur des marques:<br>Distance entre le bord<br>marques:<br>Marge gauche:<br>mm<br>Marge droite:<br>mm<br>Marge supérieure: | Configuration automatique du support <ul> <li>Ruban de longueur continue</li> <li>Ruban de longueur continue</li> </ul> Largeur:         [19,0 - 118,0]           Longueur:         [6,4 - 1000,0]           Espacement des étiquettes:         Image: Control (19,0 - 118,0)           Largeur:         [6,4 - 1000,0]           Espacement des étiquettes:         Image: Control (19,0 - 118,0)           Largeur des marques:         Image: Control (19,0 - 118,0)           Distance entre le bord avant du papier et les marques:         Marge gauche:           mm         Marge droite:           mm         Marge supérieure:           Marge inférieure:         Marge inférieure: | Configuration automatique du support       •         Ruban de longueur continue       •         Ruban de longueur continue       10,0 - 118,0]       10,6         Longueur:       [6,4 - 1000,0]       0,0         Espacement des étiquettes:       0,0       0,0         Largeur des marques:       0,0       0,0         Distance entre le bord avant du papier et les marques:       0,0         mm       Marge gauche:       1,5         mm       Marge supérieure:       3,0 | Configuration automatique du support         •           Ruban de longueur continue         101,6 •           Largeur:         [19,0 - 118,0]         101,6 •           Longueur:         [6,4 - 1000,0]         0,0 •           Espacement des étiquettes:         0,0 •         •           Largeur des marques:         0,0 •         •           Distance entre le bord avant du papier et les         0,0 •         •           mm         Marge gauche:         1,5 •         •           mm         Marge supérieure:         3,0 •         • |  |

Réglez uniquement la valeur du capteur de réflexion sur -5 et cliquez sur « OK ».

| Réglages d'impression avancés X                                                                                                    |                                                                                                    |                 |                                  |  |  |  |  |  |
|----------------------------------------------------------------------------------------------------|----------------------------------------------------------------------------------------------------|-----------------|----------------------------------|--|--|--|--|--|
| Réglages du point de référence d'Impression<br>Indiquez les réglages à apporter au point de référence. Les problèmes d'alignement<br>d'Impression résultant de différences au niveau des modèles d'Imprimantes ou les marges<br>fixes de certaines applications peuvent être corrigés. |                                                                                                    |                 |                                  |  |  |  |  |  |
| 0,0 mm                                                                                                    | Sur la largeur de l'étique<br>[ -150,0 - 150,0 ]<br>Sur la longueur de l'étiqu<br>[ -150,0 - 150,0 ]<br>Réglage de découpe: | itte:<br>uette: | 0,0 × mm<br>0,0 × mm<br>0,0 × mm |  |  |  |  |  |
| Rang énergétique<br>Modifiez ce réglage en cas de changement du niveau de chaleur de la tête d'impression, par<br>exemple lors du réglage de la densité du papier (papier spécial, etc.). Il n'est normalement<br>pas nécessaire de modifier ce réglage.                               |                                                                                                    |                 |                                  |  |  |  |  |  |
| Rang énergétique:                                                                                                    |                                                                                                    | 10              | ~                                |  |  |  |  |  |
| Capteur de support (transmissif/espacement)                                                                                                    |                                                                                                    |                 |                                  |  |  |  |  |  |
| Sensibilité de détection :                                                                                                    |                                                                                                    | 0               | ~                                |  |  |  |  |  |
| Réglage de la luminescence : 0 ~                                                                                                    |                                                                                                    |                 |                                  |  |  |  |  |  |
| Capteur de support (réflectif/barre)                                                                                                    |                                                                                                    |                 |                                  |  |  |  |  |  |
| Sensibilité de détection du marq                                                                                                    | juage :                                                                                                    | -5              | ~                                |  |  |  |  |  |
| Réglage de la luminescence : 0 ~                                                                                                    |                                                                                                    |                 |                                  |  |  |  |  |  |
|                                                                                                    |                                                                                                    | ок              | Annuler                          |  |  |  |  |  |

Cliquez sur « Écraser » sur l'écran

suivant. Cliquez sur « Fermer » sur

l'écran suivant.

Cliquez sur « OK » sur l'écran suivant.

Redémarrez P-touch Editor.